# RR37xx\_8xx\_28xx 控制器 Windows Boot RAID

安装指南

1.01版本

版权所有 © 2021 HighPoint Technologies, Inc. 保留所有权利

更新于2021年10月8日

### 目录

| 可引导RAID配置的先决条件       | 1  |
|----------------------|----|
| UEFI BIOS 设置         | 2  |
| 如何将Windows连接到RAID控制器 | 3  |
| 步骤1 准备U盘             | 3  |
| 步骤 2 准备UEFI包         | 3  |
| 步骤3 创建RAID阵列         | 4  |
| 步骤4 安装Windows        | 6  |
| 步骤 5 禁用休眠            | 7  |
| 问题解答                 | 9  |
| 找不到支持的主机适配器          | 9  |
| 未检测到受支持的控制器          | 9  |
| 附录                   | 10 |

## 可引导RAID配置的先决条件

RR840/RR2840/RR3720/RR3740/RR3742控制器可以支持可引导RAID阵列。使用UEFI RAID工具配置阵列后,可以在RAID上安装Windows或Linux操作系统。为了配置可引导RAID阵列,您将需要以下内容:

- 1. RAID控制器。具有x8或x16通道的PCIe 3.0/4.0插槽。
- 2. The RR840/RR2840/RR3720/RR3740/RR3742 必须安装在具有x8或x16通道的PCIe3.0/4.0插槽中。
- 3. 主板需要启动到UEFI模式。确认主板在UEFI模式下引导。
- 4. USB闪存盘: FAT32格式。确保USB闪存驱动器的文件系统为FAT32格式。
- 5. S必须禁用安全引导。
- 6. 在系统中安装光盘驱动器(如DVD-ROM、DVD-RW或蓝光驱动器)。
- 7. 准备操作系统安装光盘(Windows10及更高版本/Windows server 2016及更高版本,或与您要安装的 二进制潜水器相对应的Linux发行版)。下载并刻录您喜欢的操作系统的最新ISO映像的官方副本到 DVD。在启动系统时,应将其插入到光驱中。
- 8. 您需要一个USB闪存驱动器--UEFI软件包和驱动程序应解压缩到此闪存驱动器的根目录。
- 9. 在操作系统安装过程中卸下所有其他驱动器。在此过程中,确保系统中只安装了控制器、USB 闪存驱动器和光盘驱动器。这包括任何其他USB硬盘驱动器、USB闪存驱动器、记忆棒或 SAS/SATA驱动器。成功安装操作系统后,可以重新连接这些驱动器。
- 10. 对于Windows10/11用户,请确保禁用快速引导。
- 11. 以下是在计算机上安装Windows11的基本要求。如果您的设备不满足这些要求,您可能无法在设备上安装Windows11;如果您的设备已经在运行Windows10,您可以使用PC运行状况检查应用程序来评估兼容性。

#### **Minimum system requirements** Read <u>here</u> for more information on system requirements and information on how some PCs might be able to update or change settings to meet the requirements

| Processor:          | 1 gigahertz (GHz) or faster with 2 or more cores on a compatible 64-bit<br>processor or System on a Chip (SoC).                     | Graphics card:                                                       | Compatible with DirectX 12 or later with WDDM 2.0 driver.                                                                                                    |
|---------------------|----------------------------------------------------------------------------------------------------|----------------------------------------------------------------------|----------------------------------------------------------------------------------------------------|
| Memory:             | 4 GB RAM.                                                                                                    | Display<br>Resolution:                                               | High definition (720p) display that is greater than 9° diagonally, 8 bits per color channel.                                                                                                    |
| Storage:            | 64 GB or larger storage device.                                                                                                    | Internet<br>connection:                                              | Microsoft account and internet connectivity required for setup for<br>Windows 11 Home.                                                                                                    |
| System<br>firmware: | UEFI, Secure Boot capable. Check here for information on how your PC might<br>be able to meet this requirement.                     | Your device must b<br>available through 1                            | pe <u>running Windows 10</u> , version 2004 or later, to upgrade. Free updates are<br>Windows Update in Settings>Update and Security.                                                                                                    |
| TPM:                | Trusted Platform Module (TPM) version 2.0. Check here for instructions on<br>how your PC might be enabled to meet this requirement. | Certain <u>features re</u><br>Windows 11 minim<br>apps you want to i | squire specific hardware. <sup>2</sup> System requirements to run some apps will exceed the<br>num device specifications. Check device compatibility information specific to the<br>nstall. Available storage on your device will vary based on installed apps and |

apply over time and for updates.

#### 详细的要求请参考以下链接:

Windows 11 Specs and System Requirements | Microsoft

## UEFI BIOS设置

不同的主板将提供不同的UEFI相关BIOS设置。有关更多信息,请参阅主板的用户手册。 以 SuperMicro X11DAi-N主板设置UEFI设置为例。

a. 设置 "引导模式选择" 为 "UEFI";

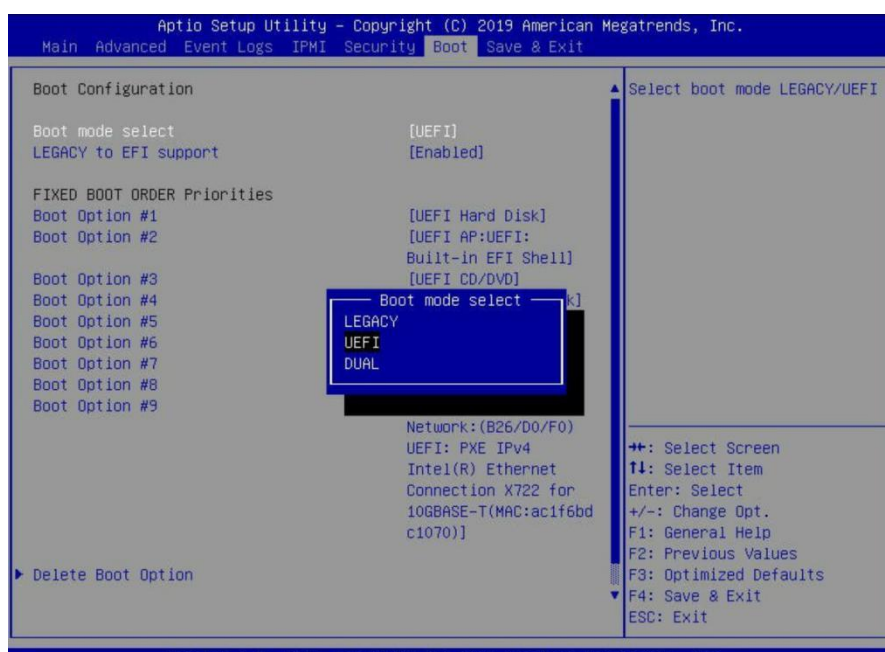

b. 在"高级->PCIe/PCI/PnP配置->下,将"CPUx插槽x PCI-E OPROM"更改为"EFI"。"x"表示 PCIe插槽分配。在本例中,RR3720安装在"CPU2插槽2"中

| PCI Bus Driver Version                                                                         | A5.01.18                                 | <ul> <li>Enables or disables CPU2</li> <li>SLOT 2 PCI-E 3.0 X16 OPROM</li> </ul> |
|------------------------------------------------------------------------------------------------|------------------------------------------|----------------------------------------------------------------------------------|
| PCI Devices Common Settings:                                                                   |                                          | option.                                                                          |
| Above 4G Decoding                                                                              | [Enabled]                                |                                                                                  |
| SR-IOV Support                                                                                 | [Disabled]                               |                                                                                  |
| MMIO High Base                                                                                 | [56T]                                    |                                                                                  |
| MMID High Granularity Size                                                                     | [2566]                                   |                                                                                  |
| Maximum Read Request                                                                           | [Auto]                                   |                                                                                  |
| MMCFG Base                                                                                     | [2G]                                     |                                                                                  |
| NVMe Firmware Source                                                                           | [Vendor Defined                          |                                                                                  |
|                                                                                                | Firmware]                                |                                                                                  |
| VGA Priority                                                                                   | [Onboard]                                |                                                                                  |
| CPU1 SLOT 1 PCI-E 3.0 X8 OPROM                                                                 | [FFT]                                    |                                                                                  |
|                                                                                                |                                          |                                                                                  |
| CPU1 SLOT 3 PCI-E 3.0 X8 OPROM                                                                 | [EF I]                                   |                                                                                  |
| CPU2 SLOT 4 PCI-E 3.0 X16 OPROM                                                                | [EFI]                                    |                                                                                  |
| CPU2 SLOT 5 PCI-E 3.0 X16 OPROM                                                                | [EFI]                                    |                                                                                  |
| CPU1 SLOT 6 PCI-E 3.0 X8 OPROM                                                                 | [EFI]                                    | ++: Select Screen                                                                |
| CPU1 SLOT 7 PCI-E 3.0 X8 OPROM                                                                 | [EFI]                                    | ↑↓: Select Item                                                                  |
| M.2-C1 PCI-E 3.0 X4 OPROM                                                                      | [EFI]                                    | Enter: Select                                                                    |
| M.2-C2 PCI-E 3.0 X4 OPROM                                                                      | [EFI]                                    | +/-: Change Opt.                                                                 |
| Bus Master Enable                                                                              | [Enabled]                                | F1: General Help                                                                 |
| Onboard LAN Device                                                                             | [Enabled]                                | F2: Previous Values                                                              |
| Onboard LAN1 Option ROM                                                                        | [EFI]                                    | F3: Optimized Defaults                                                           |
| Onboard Video Option ROM                                                                       | [EFI]                                    | ▼ F4: Save & Exit                                                                |
| Bus Master Enable<br>Onboard LAN Device<br>Onboard LAN1 Option ROM<br>Onboard Video Option ROM | [Enabled]<br>[Enabled]<br>[EFI]<br>[EFI] | F1: Gene<br>F2: Prev<br>F3: Opti<br>V F4: Save                                   |

c. 将"启动模式选择"设置为"UEFI";

#### RR37xx\_8xx\_28xx 控制器 Windows Boot RAID安装指南

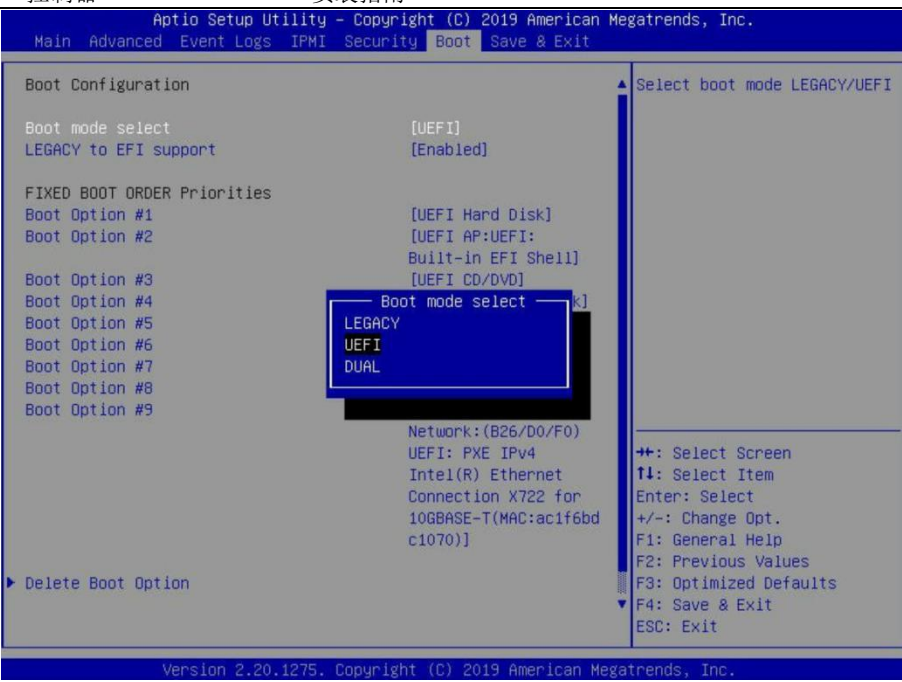

## 如何将Windows连接到RAID控制器

### 备注1 准备u盘

准备USB闪存驱动器时,请确保将USB分区格式化为FAT32。如果使用了另一个文件系统,USB驱动器可能无法正确识别,并且不会作为选项显示在主板的UEFI BIOS菜单下。

### 备注2准备UEFI包

软件包必须直接解压缩到可引导USB闪存驱动器的根目录(不要将内容解压缩到新文件夹)。USB 闪存驱动器的根目录中必须包含以下所有项目。例如(RR3720)

| ← → ~ ↑ □ > R  | R3720_UEFI_v1.0.2_2021_02_01 |                    |               | ~ Ō    |
|----------------|------------------------------|--------------------|---------------|--------|
| ^              | Name                         | Date modified      | Туре          | Size   |
| A Quick access | efi                          | 7/30/2021 5:47 AM  | File folder   |        |
| Desktop 🖈      | 3720uefi.rom                 | 1/26/2021 9:53 AM  | ROM File      | 88 KB  |
| 🔶 Downloads 🖈  | ArrayCreate.efi              | 8/4/2020 2:48 PM   | EFI File      | 75 KB  |
| 🔮 Documents 🖈  | 📋 load.efi                   | 1/26/2021 12:27 PM | EFI File      | 103 KB |
| 📰 Pictures 🛛 🖈 | README                       | 7/23/2021 10:53 AM | Text Document | 4 KB   |
| J Music        | 📋 rr3720.nsh                 | 1/26/2021 10:04 AM | NSH File      | 1 KB   |
| Videos         | 📄 startup.nsh                | 9/4/2018 4:54 PM   | NSH File      | 1 KB   |

注意:如果根目录中不存在上述内容,则UEFI引导设备将无法被正确识别,或者您将无法为操作系 统安装创建数组。

### 步骤3创建RAID阵列

- a. 将u盘插入主板。
- b. 屏幕应该显示有关主板上设备的信息:

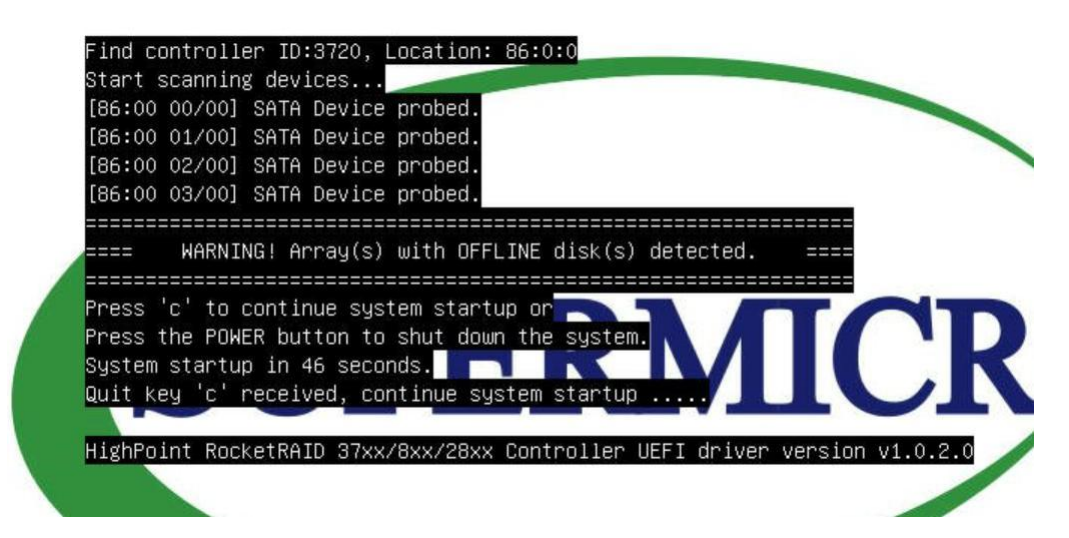

c. 查询u盘中的文件,并输入命令: dir

| Shell> echo | -011   |             |             |                                                             |
|-------------|--------|-------------|-------------|-------------------------------------------------------------|
| FSO:\> dir  |        |             |             |                                                             |
| Directory o | f: FSO | 1           |             |                                                             |
| 07/26/2021  | 13:52  |             | 469,206     | RR3720_UEFI_v1.0.2_2021_02_01.zip                           |
| 07/26/2021  | 15:26  |             | 2,532,898   | RAID_Manager_Win_v2.13.3_18_03_16.zip                       |
| 07/26/2021  | 13:53  |             | 2,913,317   | RR37xx_8xx_28xx_Windows_10_2016_2019_HLK_Driver_v1.0.28.0.1 |
| 0_07_26.zip |        |             |             |                                                             |
| 07/26/2021  | 15:26  | <dir></dir> | 16,384      |                                                             |
| 07/26/2021  | 15:27  | <dir></dir> | 16,384      |                                                             |
| 07/26/2021  | 15:27  | <dir></dir> | 16,384      |                                                             |
| 00T_36      |        |             |             |                                                             |
| 02/01/2021  | 10:24  | <dir></dir> | 16,384      |                                                             |
| 01/26/2021  | 10:53  |             | 90,112      | 3720uefi.rom                                                |
| 08/04/2020  | 14:48  |             | 76,160      | ArrayCreate.efi                                             |
| 01/26/2021  | 13:27  |             | 105,344     | load.efi                                                    |
| 02/01/2021  | 10:26  |             | 3,299       | _README.txt                                                 |
| 01/26/2021  | 11:04  |             | 21          | rr3720.nsh                                                  |
| 09/04/2018  | 16:54  |             | 240         | startup.nsh                                                 |
| 9           | File(s | s) 6,19     | 0,597 bytes |                                                             |
| 4           | Dir(s) | )           |             |                                                             |

d. 输入以下命令,将UEFI ROM闪存到RR3720RAID控制器:

#### rr3720.nsh

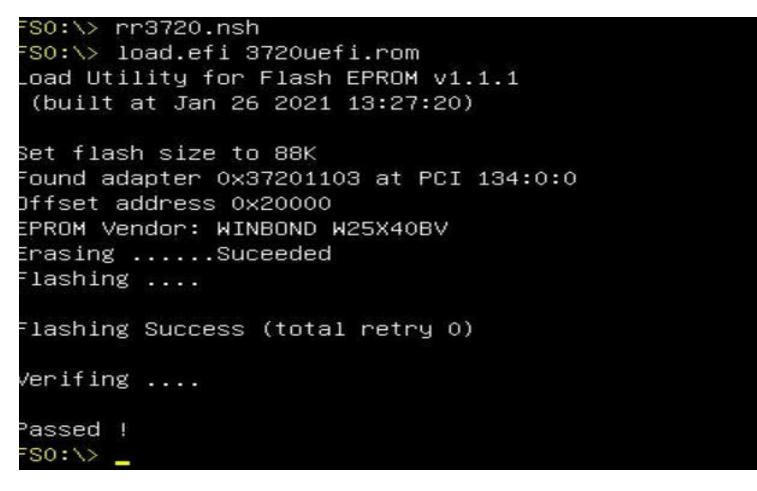

RR37xx\_8xx\_28xx 控制器 Windows Boot RAID安装指南

当信息"已通过!"出现时,闪光灯成功。

e. 在提示下,输入以下命令以更改分辨率:mode 100 31

| FS0:\> | mode   |      |     |    |       |        |         |
|--------|--------|------|-----|----|-------|--------|---------|
| Availa | ble mo | odes | for | со | nsole | output | device. |
| Col    | 80     | Row  | 2   | 5  |       |        |         |
| Col    | 80     | Row  | 5   | 0  | *     |        |         |
| Col    | 100    | Row  | 3   | 1  |       |        |         |
| Col    | 200    | Row  | 6   | 3  |       |        |         |
| FS0:\> | mode   | 100  | 31_ |    |       |        |         |

f. 接下来,输入以下命令以进入RAID创建实用程序:

ArrayCreate.efi

```
FS0:\> ArrayCreate.efi
Highpoint RAID utility for EFI v1.2.3
    Vendor: HighPoint Technologies,Inc.
    Product: RocketRAID 3720 Controller
==== Physical device list(count 4):
1/1 ST14000NM0018-2H4101-2H212MTS, 14000452MB(MaxFree 14000452MB), Normal [WC]
1/2 ST2000VX000-9YW164-W1E1CKT1, 2000313MB(MaxFree 2000313MB), Normal [WC]
1/3 ST1000NM0033-92M173-21W0MCBT, 1000123MB(MaxFree 1000123MB), Normal [WC]
1/4 ST8000VX0002-126112-2A10PMG7, 8001456MB(MaxFree 8001456MB), Normal [WC]
==== Logical device list(count 0):
g. 接下来,使用以下命令创建该数组:create RAID0
```

这将使用所有硬盘创建RAID0阵列,并配置为最大容量:

| <<<      | create RAIDO                                                               |
|----------|----------------------------------------------------------------------------|
|          | Creating array: RAIDO_000041A7.                                            |
|          | Array created successfully.                                                |
| ====     |                                                                            |
| ====     | Physical device list(count 4):                                             |
| 1/1      | ST14000NM0018-2H4101-ZHZ12MTS, 14000452MB(MaxFree 13000329MB), Normal [WC] |
| 1/2      | ST2000VX000–9YW164–W1E1CKT1, 2000313MB(MaxFree 1000190MB), Normal [WC]     |
| 1/3      | ST1000NM0033–9ZM173–Z1W0MCBT, 1000123MB(MaxFree 0MB), Normal [WC]          |
| 1/4      | ST8000VX0002–126112–2A10PMG7, 8001456MB(MaxFree 7001333MB), Normal [WC]    |
| ====     | Logical device list(count 1):                                              |
| 1 [V     | DO] RAIDO_000041A7 (RAIDO), 4000493MB (Stripe 64KB), Normal                |
| 27 50-52 | 1/1 ST14000NM0018-2H4101                                                   |
|          | 1/2 ST2000VX000-9YW164                                                     |
|          | 1/3 ST1000NM0033-9ZM173                                                    |
|          | 1/4 ST8000VX0002-126112                                                    |

现在可以退出实用程序。输入以下命令: exit. 注意: 有关更多其他命令,请参阅本用户指南的附录。

### 步骤 4安装Windows

- a. 将Windows install DVD插入光驱(DVD/Blu-ray等),然后重新启动系统。
- b. 以下RAID信息应显示在主板BIOS后的屏幕上:

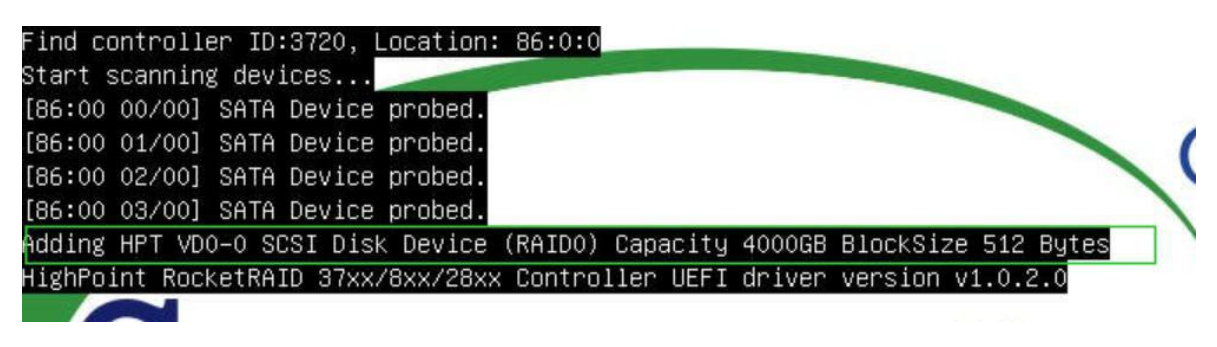

c. 进入启动列表, 然后选择从UEFI启动:

| Boot Override             |            |
|---------------------------|------------|
| UEFI: ASUS SDRW-08D2S-U A | 801        |
| UEFI: Built-in EFI Shell  |            |
| (B26/D0/F0) UEFI: PXE IPv | 4 Intel(R) |
| for 10GBASE-T(MAC:ac1f6bd | c1070)     |
| (B26/D0/F1) UEFI: PXE IPv | 4 Intel(R) |

d. 安装Windows,转到"Where do you want to install Windows?"; 单击 "Load driver",在弹出 窗口中,单击 "Cancel";

| $\chi_{\underline{D}}_{elete}$ | Eormat |        |                     |
|--------------------------------|--------|--------|---------------------|
|                                | Delete | Delete | Delete Format * Ngw |

e. 下一步,将包含该驱动程序的USB闪存插入到主板的USB插槽中,然后点击"Browse",选择驱动程序文件,如图所示:

| RocketRAID 3720 SAS Co | Install<br>ontroller (Storport) (C.) | \RR37xx_8xx_28xx_W | indows_10_2016_201 | 9_HLK_Drive |
|------------------------|--------------------------------------|--------------------|--------------------|-------------|
|                        |                                      |                    |                    |             |
|                        |                                      |                    |                    |             |
|                        |                                      |                    |                    |             |
|                        |                                      |                    |                    |             |
| <                      |                                      |                    |                    | >           |
|                        | 1911 - 24 AL 2                       |                    |                    |             |

f. 加载驱动程序后,返回到 "Where do you want to install Windows?" 界面以前的旧版磁盘 现在将被识别为RAID阵列:

| Name        |                 | Total size | Free space | Туре |
|-------------|-----------------|------------|------------|------|
| Drive 2 Una | Illocated Space | 3725.8 GB  | 3725.8 GB  |      |
|             |                 |            |            |      |

g. 分区完成后,继续并完成Windows安装过程。

### 步骤5禁用休眠

安装Windows后,启动操作系统并禁用休眠。当系统安装在RAID上时,休眠失败;此错误会减慢或阻止启动,并禁用睡眠模式。

如果您不关闭休眠功能,您可能会遇到以下问题:

RR37xx\_8xx\_28xx 控制器 Windows Boot RAID安装指南

a) 停机时间将延长3-5分钟。

b) 无法正常关闭, 需要手动按下主板电源开关按钮关闭系统。

请使用管理员权限,使用以下命令(命令提示实用程序)关闭休眠: #powercfg /h off

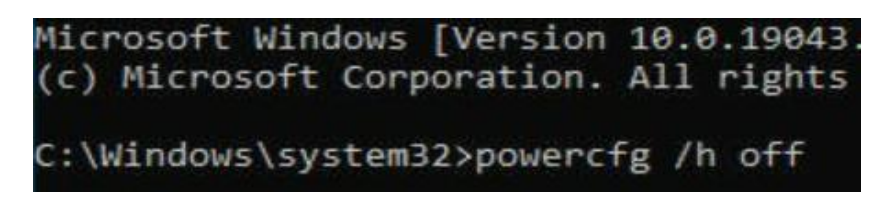

输入命令以检查快速关机是否已关闭: powercfg/a

Administrator: Command Prompt C:\Windows\system32>powercfg /a The following sleep states are not available on this system: Standby (S1) The system firmware does not support this standby state. An internal system component has disabled this standby state. Graphics Standby (S2) The system firmware does not support this standby state. An internal system component has disabled this standby state. Graphics Standby (S3) The system firmware does not support this standby state. An internal system component has disabled this standby state. Graphics Hibernate Hibernation has not been enabled. Standby (S0 Low Power Idle) The system firmware does not support this standby state. Hybrid Sleep Standby (S3) is not available. Hibernation is not available. Fast Startup Hibernation is not available.

### 问题解答

### 找不到任何支持的主机适配器

以rr3720.nsh为例。

在UEFI环境中,运行命令"rr3720.nsh(请参阅UEFI Read me了解具体的输入内容)。"。

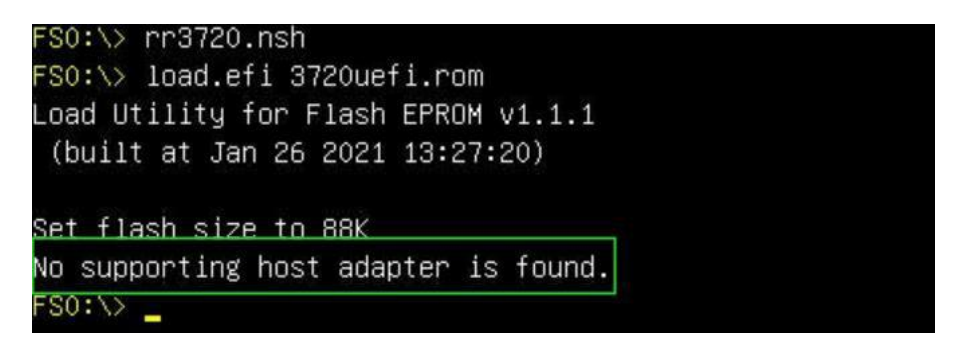

解决方案:如果您收到"没有找到支持的主机适配器"。试试以下内容,

- a. 该错误消息是为了提醒用户,当该卡不能在UEFI中找到时。确保 HighPoint控制器安装在具有 x8或x16车道的PCIe插槽中。
- b. 为了避免此插槽损坏,请更换插槽并再次测试。

### 未检测到支持的控制器

在UEFI环境中,运行命令,"ArrayCreate.efi".

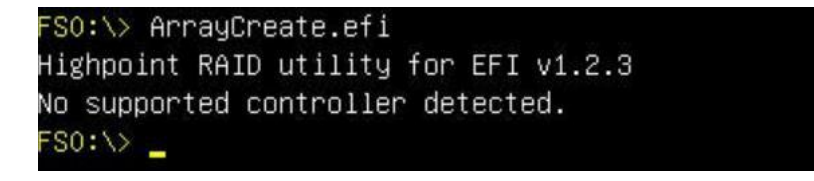

解决方案:如果您收到,"未检测到支持的控制器."试试以下内容,

a. 检查主板BIOS中的存储选项ROM是否已"启用"。

- b. 检查SATA/SAS是否已连接到控制器。
- c. 更换主板插槽,进入UEFI环境,然后重新输入该命令。

如果上述方法均无效,请提供UEFI日志。您可以使用我们的在线支持门户提交支持通知单,尽可能详细地描述问题。

## 附录

支持命令: help/info/quit/exit/create/delete

• 创建命令

#### 句法规则

创建阵列类型 (RAID0/RAID1/10/5/50)成员磁盘列表 (1/1, 1/2|\*) 容量 (100|\*)

#### 举例

<<< 创建RAID0

- <<< 创建 RAID0 \*
- <<< 创建 RAID0 \* \*

创建具有所有磁盘和最大容量的RAID0阵列。

<<< 创建 RAID1 1/1, 1/3 10

创建具有1/1和1/3以及10GB容量的RAID1阵列。

<<< 创建 RAID10\*

创建具有所有磁盘和最大容量的RAID10阵列。

<<< 创建 RAID5 \*

创建具有所有磁盘和最大容量的RAID5阵列。

<<< 创建 RAID50 1/1, 1/2, 1/3, 1/4 10

创建具有1/1、1/2、1/3和1/4磁盘以及10GB容量的RAID50阵列。

#### 删除命令

句法规则

删除{array ID}

举例

<<< 删除 1 从逻辑设备列表中删除第一个数组。

从逻辑设备列表中删除第二个数组。

信息命令

句法规则

信息 显示物理设备列表和逻辑列表

#### 退出命令

#### 句法规则

• Q/q/quit/exit

### • 帮助命令 句法规则 H/h/help

这是帮助消息。